## SuccessFactors Recruiting: Recruitment Advisor checklist

Note: This checklist must be used in conjunction with the <u>SuccessFactors Recruiting guide for Recruitment Advisors</u>.

| 1              | Review job requisition before search meeting.                                                                                                    |  |  |
|----------------|----------------------------------------------------------------------------------------------------|--|--|
|                | <ul> <li>Review internal and external adverts.</li> <li>Check audit trail</li> </ul>                                                                                                    |  |  |
|                | <ul> <li>Review full job requisition, note anything to discuss at search meeting.</li> </ul>                                                                                                    |  |  |
| Search meeting |                                                                                                    |  |  |
| 2              | Approve job requisition after search meeting.                                                                                                    |  |  |
|                | <ul> <li>Requisition Team section:         <ul> <li>Ensure Recruitment Administrator appears in Recruiting Team field.</li> <li>If they are voting members, the HR BP and Chairperson must be listed as Selection Committee Members.</li> <li>If applicable, EE Rep should be listed in Comments at end.</li> </ul> </li> <li>If applicable, add candidate screening questions for extra info or disqualification if requirements not met.</li> <li>Review Competencies section. If applicable, replace Overall Rating with set of competencies based on position description document.</li> <li>If applicable, edit the internal and external advert content.</li> <li>Review attachments in the Requisition Documents section.</li> <li>Approve job requisition.</li> </ul> |  |  |
| 3              | Create job posting (advert).                                                                                                    |  |  |
|                | <ul> <li>Select job requisition then <i>Job Postings</i> section.</li> <li>Post internal advert in the <i>Intranet posting</i> line.</li> <li>If applicable, post external advert in the <i>Corporate Posting</i> line. Note: every external advert must also be advertised internally so current UCT staff members are able to apply.</li> <li>Ensure selection committee knows they will review and rate candidate applications on SuccessFactors. (see: UCT SuccessFactors Recruiting guide for selection committee members)</li> </ul>                                                                                                    |  |  |
|                | Candidates apply.                                                                                                    |  |  |
|                | Selection committee review and rate candidate applications on SuccessFactors.                                                                                                    |  |  |
| 4              | <ul> <li>Run the Candidate list report to review all selection committee ratings and comments.</li> <li>Choose Home &gt; Reporting.</li> <li>Click Candidate list for selection committee (Servicing Officer) report name.</li> <li>In the Actions column, click  and choose Edit.</li> <li>Select By My Selection, select the appropriate requisition number and click OK.</li> <li>Click Generate Report.</li> <li>Choose applicable download option and when finished, click Return to Reports.</li> </ul>                                                                                                    |  |  |
| 5              | Add applicant ratings and change applicant status.                                                                                                    |  |  |
|                | <ul> <li>Open the job requisition and display the candidate summary.</li> <li>Select an applicant and select <i>Candidate Rating</i> (A, B, O, D if standard mandate or A, B, C if open mandate).</li> <li>Click <i>Move</i> and select <i>Status</i> e.g. interview, retain, regret.</li> <li>Repeat for each applicant.</li> </ul>                                                                                                    |  |  |
|                | Recruitment Administrator attaches referee reports for shortlisted candidates.                                                                                                    |  |  |

| 6  | Change applicant status after initial rating and status change.                                                                                                    |
|----|----------------------------------------------------------------------------------------------------|
|    | <b>Note</b> : All applicants must first be rated, and their initial status changed (see step 5 above). This procedure is to change their status later on.                                                                                                    |
|    | <ul> <li>Open the job requisition and display the candidate summary.</li> <li>Select applicants using the checkboxes alongside the <i>Name</i> column and click <i>Move</i>.</li> <li>In the <i>Move Applicants</i> dialogue box, select the status for all applicants. If <i>Regret</i> is chosen, select an appropriate <i>Sub-item</i>. Click <i>Move</i>.</li> <li>In the <i>Summary</i> dialogue box, click <i>Close</i>.</li> </ul> |
|    | Recruitment Administrator schedules interviews for any candidates with the Interview status.                                                                                                    |
|    | Selection committee members add interview feedback (interview ratings and indicate recommended candidate/s).                                                                                                    |
| 7  | After interview/s, review all selection committee interview ratings and candidate recommendations.                                                                                                    |
|    | <ul> <li>Open job requisition and choose <i>View Candidate Ratings</i>.</li> <li>If required, use <i>Print Preview</i> to download a PDF copy.</li> </ul>                                                                                                    |
|    | If no recommended candidate, any unsuccessful candidates should be moved to relevant place in the talent pipeline. Process could loop back to step 3 to advertise externally or re-advertise.                                                                                                    |
| 8  | If recommended candidate, start the offer approval process.                                                                                                    |
|    | <b>Note</b> : If there are additional recommended candidates, do not move them to a regret status until the preferred candidate has formally accepted the offer.                                                                                                    |
|    | <ul> <li>Open the job requisition and display the candidate summary.</li> <li>Select recommended applicant and click <i>Move</i>.</li> <li>In the <i>Move Applicants</i> dialogue box, ensure <i>Offer</i> status and <i>Offer Approval</i> sub-item are selected.<br/>Click <i>Move</i>.</li> </ul>                                                                                                    |
|    | <ul> <li>In the Summary dialogue box, click Close.</li> <li>Click More Actions and choose Initiate Offer Approval.</li> <li>Complete and review the offer details, attach Other Supporting Documents (selection committee report and any other relevant documents) and select the required approvers.</li> </ul>                                                                                                    |
| 9  | Monitor offer approvals.                                                                                                    |
|    | <b>Note</b> : There are no notifications for offer approvals, the Recruitment Advisor must monitor the process and inform each approver that their approval is required on SuccessFactors.                                                                                                    |
|    | Open the job requisition and display the candidate summary.                                                                                                    |
|    | <ul> <li>Select applicant with Offer Approval status.</li> <li>Click ••• More Actions and choose Initiate Offer Approval.</li> </ul>                                                                                                    |
|    | • Review approval workflow and current approval status in the <i>Approvers: Version 1</i> section.                                                                                                    |
| 10 | Send offer letter when approvals are completed.                                                                                                    |
|    | <ul> <li>Open the job requisition and display the candidate summary.</li> <li>Select applicant with Offer Approval status and click Move.</li> </ul>                                                                                                    |
|    | <ul> <li>In the Move Applicants dialogue box, ensure Offer status and Offer Letter sub-item are selected. Click<br/>Move.</li> </ul>                                                                                                    |
|    | In the Summary dialogue box, click Close.                                                                                                    |
|    | <ul> <li>Click ••• More Actions and choose Send Offer Letter.</li> <li>Review letter content, click Next Step and Email as Text.</li> </ul>                                                                                                    |
|    | Click Send and I Have Finished.                                                                                                    |
|    | Inform Appointments Office to prepare formal letter of appointment.                                                                                                    |

| 11 | Change a candidate offer to accepted or declined                                                                                        |
|----|----------------------------------------------------------------------------------------------------|
|    | The Appointments Office must confirm whether the candidate has accepted or declined the offer.                                          |
|    | Open the job requisition and display the candidate summary.                                                                             |
|    | Select applicant with Offer Letter status and click Move.                                                                               |
|    | • In the <i>Move Applicants</i> dialogue box, select <i>Offer Accepted</i> or <i>Offer Declined</i> in the <i>Sub-item</i> field. Click |
|    | Move.                                                                                                    |
|    | In the Summary dialogue box, click Close.                                                                                               |
| 12 | Change candidate status after offer acceptance                                                                                          |
|    | • Open the job requisition and display the candidate summary.                                                                           |
|    | • Select applicant with Offer Accepted status and click Move.                                                                           |
|    | • In the <i>Move Applicants</i> dialogue box, ensure the <i>Ready to Hire</i> status is selected. Click <i>Move</i> .                   |
|    | • In the Summary dialogue box, click Close, Note: The requisition is automatically closed.                                              |
|    |                                                                                                    |
| 13 | Final change of candidate status to hired                                                                                               |
|    | • Open the job requisition and display the candidate summary.                                                                           |
|    | • Select applicant with <i>Ready to Hire</i> status and click <i>Move</i> .                                                             |
|    | • In the <i>Move Applicants</i> dialogue box, ensure the <i>Hired</i> status is selected. Click <i>Move</i> .                           |
|    | • In the Summary dialogue box, click Close,                                                                                             |
|    |                                                                                                    |